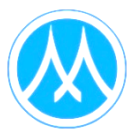

## Guidelines for attending the shareholders meeting via electronic media and the method of proxy appointment

The Company has scheduled the Annual General Meeting of Shareholders for 2025 on Tuesday, April 22<sup>nd</sup>, 2025, and has appointed QUID LAB Co., Ltd. ("Quid Lab") as the provider of the electronic shareholder meeting control system ("E-AGM"), which has been certified by the Electronic Transactions Development Agency and supports all devices, including computers, laptops, tablets, and smartphones. The guidelines for attending the shareholder meeting through electronic media and the method of proxy appointment are as follows:

#### Shareholders or Proxies who wish to attend the E-AGM should proceed as follows:

 Shareholders or proxy holders who wish to attend the E-AGM may submit identity verification documents through the document submission system to confirm their eligibility to participate in the meeting via the website <u>https://mtc.fogus.vc/registration/</u> or by scanning the QR code, The system will be available to access from April 4<sup>th</sup>, 2025 onwards.

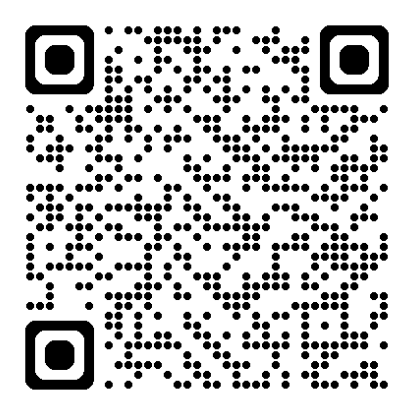

- 2) After logging into the system, the shareholders or proxies must prepare the following information (which should be in line with the shareholders information determined as at the Record Date from the Thailand Securities Depository Co., Ltd.) to fill in through the system:
  - Identification Card Number / Passport Number / Registration Number for juristic person
  - Securities holder registration number
  - E-Mail address for receiving the Web Link, Username and Password for attending the Meeting
  - Mobile Phone Number
  - Attach supporting documents for the proxy appointment
- 3) When the Company receives the documents according to Clause 1) from shareholders or proxies. The Company will check the documents to confirm the right to attend the meeting. After that shareholders or proxies will receive an email with the following details.
  - Username and Password
  - WebLink for attending E-AGM system
  - User manual

In case the request is rejected, the Shareholders will receive an e-mail to notify on the details and reason for rejection, then the Shareholder can resubmit through the system.

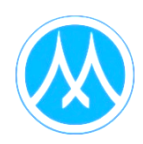

- 4) Accordingly, shareholders or proxies are requested to keep your username and password confidential. Do not disclose it to others and in case your username and password are lost or not received by April 21<sup>st</sup>, 2025, please contact the Company at info@quidlab.com or phone number +66 (0)2-013-4322 or +66 (0)80-008-7616 immediately.
- 5) Please carefully review the E-AGM meeting system user manual that the Company has sent to you via E-mail. The system will be open for pre-registration 2 hours before the meeting starts. However, the live broadcast of the meeting will commence at 10:00 AM only.
- 6) For the voting procedure during the, shareholders or proxies can vote on each agenda item by selecting "Approve," "Disapprove," or "Abstain." In cases where shareholders or proxies do not vote on any agenda item, the system will automatically count their vote as " Approve."
- 7) In the event that you encounter technical issues while using the E-AGM system before or during the meeting, please contact Quidlab, the provider of the Company's E-AGM system, using the contact details provided in the email that includes your Username and Password.

#### Shareholders who wish to appoint a proxy to attend the E-AGM, proceed as follows:

In case that a shareholder is unable to attend the meeting in person, he/she may authorize another person or one of the Company's Independent Director as follows, to attend the meeting and vote on his/her behalf.

| Mrs. Nongnuch Dawasuwan | Independent Director / Member of the Audit Committee / |  |
|-------------------------|--------------------------------------------------------|--|
|                         | Member of the Risk Management Committee /              |  |
|                         | Member of the Corporate Governance and Sustainability  |  |
|                         | Committee                                              |  |
| Address                 | Muangthai Capital Public Company Limited,              |  |
|                         | 332/1 Jaransanitwong Road, Bangplad, Bangplad,         |  |
|                         | Bangkok 10700                                          |  |

#### Remark:

The above Independent Director do not have any special interests that are different from other directors in all agendas proposed in the Annual General Meeting of Shareholders for 2025.

Shareholders who wish to appoint a proxy to attend the E-AGM, <u>should complete and sign</u> <u>proxy form B.</u> which was sent to the shareholders along with the notice (or can be downloaded from the Company's website at www.muangthaicap.com > Investor Relation > Shareholder Info > Shareholder Meeting > The Annual General Meeting of Shareholders for 2025.), and then <u>submit</u> the proxy form and a copy of supporting documents through the registration system according to Clause 1) from April 4<sup>th</sup>, 2025, onwards.

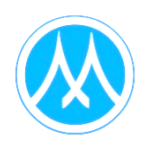

#### Supporting documents for attending the E-AGM

- 1) In the case of shareholders attending the meeting in person
  - Natural person shareholders a valid certified true copy of a not expired ID card or passport or other official documents issued by government authority with certified true copy.
  - Juristic person shareholders a signed power of attorney or a signed proxy form with supporting documents as detailed in Clause "Supporting documents for the appointment of proxy".

#### 2) In the case of shareholders appointing a proxy to attend the meeting

- Natural person shareholders
  - 1. A proxy form which is completely filled and signed by the proxy grantor and the proxy; and
  - 2. A copy of valid ID card or passport certified true copy by the proxy grantor; and
  - 3. A copy of valid ID card or passport certified true copy by the proxy.
- Juristic person shareholders
  - 1. A proxy form which is completely filled and signed by such juristic person's authorized person and have such juristic person's company seal affixed (if any) of the proxy grantor and signed by the proxy; and
  - A certificate of registration as a juristic person of the proxy grantor which is duly signed and issued no later than 6 months prior to the date of the shareholders' meeting; and
  - 3. A copy of ID card or passport not expired and sign certifying the true copy of the person authorized to bind the juristic person (the proxy grantor) and
  - 4. A copy of ID card or passport not expired and sign to certify true copy of the proxy

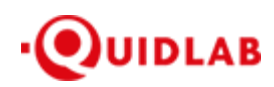

Quidlab Co., Ltd. https://quidlab.com

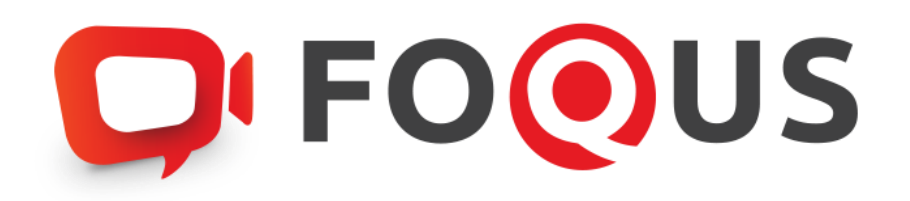

# **Quidlab E-Meeting & Voting System**

# **User's Manual**

**Document Registration System** 

| Table of Contents                      |   |
|----------------------------------------|---|
| Login & Documents Uploading            | 6 |
| Technical Support                      | 9 |
| Report a bug or security vulnerability | 9 |

#### Introduction

Quidlab E-meeting & Voting System does not require any special application to install. It is a very easy to use system and does not require any special skills. We value your privacy & time and make the document uploading system easy for you without asking for details which are not needed so you can quickly complete the process. You can use any latest updated version of browser e.g. Google Chrome, Microsoft Edge, Apple Safari, Firefox etc. You can also use a computer, laptop, tablet, or phone.

Please refer to E-meeting invitation for link or QR Code for document uploading which will be like https://subdomain.quidlab.com/registration/

#### Login & Documents Uploading

1. Scan QR Code provided or type URL in browser to upload documents. You will be taken to the document registration system portal as shown below.

|                                                                                                    | C FOOUS                                                                                                    |  |  |  |  |
|----------------------------------------------------------------------------------------------------|----------------------------------------------------------------------------------------------------|--|--|--|--|
| ระบบนำส่งเอกสาร สำหรับการประชุมผ่านสื่ออิเล็กทรอนิกส์ E-Meeting                                                                                                   |                                                                                                    |  |  |  |  |
| Document Re                                                                                                    | gistration System for E-Meeting                                                                                                    |  |  |  |  |
|                                                                                                    | บริษัท ควิดแลบ จำกัด<br>Quidlab Co., Ltd.                                                                                                    |  |  |  |  |
| การประชมสามัญผู้ถือหุ้นประจำปี 2568<br>The 2024 Annual General Meeting of the Company's shareholders which will be held on Tuesday, 29th April 2025, at 16:00 hrs |                                                                                                    |  |  |  |  |
| ตู่มือภาษาไทย                                                                                                    | English Manual                                                                                                    |  |  |  |  |
| เลขทะเบียนผู้ถือหลักทรัพย์<br>Shareholder's Registration No.                                                                                                    | เลขประจำตัวประชาชน / ทะเบียนนิติมุคคลเลขที่ / หมายเลขพาสปอร์ด<br>ID Card Number / Legal entity registration number / Passport Number                                         |  |  |  |  |
| Shareholder's registration No.                                                                                                    | ID Card Number                                                                                                    |  |  |  |  |
|                                                                                                    | Cubmit                                                                                                    |  |  |  |  |
| หมายเหตุ : เอกสารลงทะเบียนที่ต้องทำการอัปไหลดไ<br>Note: Please refer to invitation letter for mee                                                                 | ฟล์ กรณีมาด้วยตนเองหรือรับมอบฉีนทะ สามารถดูรายละเอียด ตามที่ระบุไว้ในหนังสือเชิญประชุม<br>ting to get a list of document to be uploaded in case of coming in person or proxy |  |  |  |  |
| หมายเหตุ : หากต้องการความช่วยเหลือในการส่งเอ<br>Note: If you need assistance submitting doo                                                                       | กสาร กรุณาติดต่อ บริษัท ควิดแฉบ จำกัด เบอร์โทร 02-0134322 อีเมล์ ∶info@quidlab.com<br>cument please contact Quidlab at Phone: 02-013-4322 Email : info@quidlab.com           |  |  |  |  |
| <u>นโยบายความเป็นส่วน</u><br>Quidlab Priv                                                                                                    | เด้ว นโยบายการค้มครองข้อมูลและเงื่อนไขการให้งานของระบบ<br>racy Policy_Data Protection Policy & Terms of use                                                                  |  |  |  |  |
| t<br>Quidle                                                                                                    | <u>เนียบายความปลอดภัยของข้อมูล Quidlab</u><br>ab Information Security Management Policy                                                                                      |  |  |  |  |

 Fill in your shareholder's registration number and ID Card Number. This information shall be exactly same which are provided to the company's shareholder registrar. In case you don't know these, please get in touch with the company or registrar.

FoQus version 4.0.0 Served from Singapore

\*If you do not know the exact information, please contact the company organizing the meeting or the securities registrar directly.

https://quidlab.com

- 3. After filling out the details, please click the check mark in the Accept Terms box, then click on Submit.
- 4. If the information is correct, you will be allowed to upload documents, and a screen as below will be presented.

## **CP FOOUS** ระบบนำส่งเอกสาร สำหรับการประชุมผ่านสื่ออิเล็กทรอนิกส์ E-Meeting Document Registration System for E-Meeting <sup>บริษัท ควิดแลบ จำกัด</sup> <sub>Quidlab Co., Ltd.</sub>

| <u>คู่มือภาษาไทย</u>                                                                                    |                                                                                                    |                                                                                                    | English                                                                                                    | Manual                             |
|----------------------------------------------------------------------------------------------------|----------------------------------------------------------------------------------------------------|----------------------------------------------------------------------------------------------------|----------------------------------------------------------------------------------------------------|------------------------------------|
| อีเมล์ (Email address                                                                                   | ;)                                                                                                    |                                                                                                    |                                                                                                    |                                    |
| name@example                                                                                            | e.com                                                                                                    |                                                                                                    |                                                                                                    |                                    |
| หมายเลขโทรศัพท์ (Pl                                                                                     | hone Number)                                                                                                    |                                                                                                    |                                                                                                    |                                    |
| Phone Number                                                                                            |                                                                                                    |                                                                                                    |                                                                                                    |                                    |
| ำร่วมประชุม (Attend me                                                                                  | eeting): 🗿 มาด้วยตนเอง (Person)                                                                                                    | 🔿 รับมอบฉันทะ (Proxy)                                                                                                    | 🔿 มอบฉันทะให้กรรมการอิสระ (Dire                                                                                                    | ctor Prox                          |
| ถือหุ้นที่เป็นบุคคลธรรม                                                                                 | มดา                                                                                                    |                                                                                                    |                                                                                                    |                                    |
| <ul> <li>สำเนาบัตรประจำด้วน</li> </ul>                                                                  | ประชาชน หรือสำเนาเอกสารอื่นซึ่งออ                                                                                                    | มกโดยหน่วยงานราชการ ที่ยังไ                                                                                                    | ม่หมดอายุพร้อมลงนามรับรองสำเนาถูกต่                                                                                                    | ้อง                                |
| กือหุ้นที่เป็นนิดิบุคคล                                                                                 |                                                                                                    |                                                                                                    |                                                                                                    |                                    |
| <ul> <li>หนังสือมอบอ่านาจห่</li> <li>หนังสือรับรองการจด</li> </ul>                                      | รือหนังสือมอบฉันทะที่ลงลายมือชื่อ<br>เทะเบียนเป็นนิติบุคคลของผู้มอบฉันท                                                                                                    | าะซึ่งลงลายมือชื่อรับรองสำเนา                                                                                                    | าถูกต้อง                                                                                                    |                                    |
|                                                                                                    |                                                                                                    |                                                                                                    |                                                                                                    |                                    |
|                                                                                                    | อีปโหลดไฟล์ (Upload file<br>สามารถแนบได้สูง                                                                                                    | es): สามารถแนบได้เฉพาะ jpg<br>เสฺด 5 ไฟล์เท่านั้น (ขนาดไฟล์                                                                                                    | , png, gif, pdf เท่านั้น<br>ไม่เกิน 5MB)                                                                                                    |                                    |
|                                                                                                    | อัปไหลดไฟล์ (Upload file<br>สามารถแนบได้สูง                                                                                                    | is): สามารถแนบได้เฉพาะ jpg,<br>สุด 5 ไฟล์เท่านั้น (ขนาดไฟล์)                                                                                                    | , png, gif, pdf ເv່ານັ້ນ<br>ໄມ່ເຄີນ 5MB)                                                                                                    |                                    |
| C                                                                                                    | อับไหลดไฟด์ (Upload hie<br>สามารถแบบได้สูง<br>Choose files to upload                                                                                                    | rs): สามารถแบบได้เฉพาะ jpg<br>เสด 5 ไฟล์เท่านั้น (ขนาดไฟล์                                                                                                    | . png, gif, pdf ເv່ານັ້ນ<br>ໄປເດັ້ນ 5MB)<br>Browse files                                                                                                    |                                    |
| C                                                                                                    | อัปโหลดไฟล์ (Upload hie<br>สามารถแนบได้สูง<br>Choose files to upload                                                                                                    | is): สามารถแบบได้เฉพาะ jpg<br>สุด 5 ไฟล์เท่านั้น (ขนาดไฟล์ไ                                                                                                    | , png, gif, pdf ເທ່ານັ້ນ<br>ໄຟເກັ້ນ 5MB)<br>Browse files                                                                                                    |                                    |
| C                                                                                                    | อัปโหลดไฟล์ (Upload hie<br>สามารถแนบใด้สูง<br>Choose files to upload                                                                                                    | is): สามารถแบบได้เฉพาะ jpg.<br>สุด 5 ไฟล์เพ่าขั้น (ขมาดไฟล์)                                                                                                    | . png, gif, pdf ເທ່ານັ້ນ<br>ໃນເດັ້ນ 5MB)<br>Browse files                                                                                                    |                                    |
| C                                                                                                    | อัปโหลจไฟล์ (Upload hie<br>สามารถแนบได้สูง<br>Choose files to upload                                                                                                    | is): ສາມາรຄແນນໃຫ້ເລνາເຮ jog<br>ສຸດ 5 ໄຟລ໌ເທ່ານັ້ນ (ພນາດໄຟລ໌<br>Submit                                                                                                    | png, gif, pdf ເທ່ານັ້ນ<br>ໄປເດັ້ນ 5MB)<br>Browse files                                                                                                    |                                    |
| ма : Lanarsaswe:ubuu<br>Vote: Please refer to in                                                        | อัปโหลดไหล่ (Upload hie<br>สามารถแบบใต้สูง<br>Choose files to upload<br>ที่ต้องทำการอัปโหลดไฟล์ กรณีบาตัว<br>witation letter for meeting to get a                                                                                                    | es): ສາມາรถแบบได้เฉาาะ jpg<br>ເຊດ 5 ໄฟລ໌ເທ່ານັ້ນ (ขมาดไฟล์<br>Submit<br>ມดนเองหรือรับมอบฉันทะ สามา<br>ist of document to be upba                                                                                                    | png, gif, pdf (viານັ້ນ<br>ໄປເດັ້ນ 5MB)<br>Browse files<br>າรຄອູວາຍລະເລີຍຄ ຄານທີ່ສະນຸໄວ້ໃນหນັงສືລປ<br>ded in case of coming in person or pr                                                                                                    | ริญประชุม<br>oxy                   |
| หดุ : เอกสารลงทะเป็ยมา<br>kote: Please refer to in<br>มหมดุ : มากต้องการควา<br>Dote: If you need assis  | อัปโหลดไหล่ (Upload hie<br>สามารถแบบได้สูง<br>Choose files to upload<br>วีด้องทำการอัปโหลดไฟล์ กรณีมาด้ว<br>witation letter for meeting to get a<br>มาว่ายเหลือในการส่งเอกสาร กรุณาดี                                                                                                    | (ร) สามารถแบบได้เฉากะ jpg<br>สุด 5 ไฟส์เท่านั้น (ขนาดไฟล์<br>Submit<br>มตนเองหรือวับมอบฉันทะ สามา<br>list of document to be uploa<br>ลต่อ บริษัท คริตแอบ จำกัด เบะ<br>e contact Quidab at Phone<br>e contact Quidab at Phone                                                                                                    | png, gif, pdf เท่านั้น<br>ไม่เก็น 5MB)<br>Browse files<br>หรดดุรายละเอียด ตามที่ระบุไว้ในหนังคือเป<br>ded in case of coming in person or pr<br>งรีโพร 02-0134322 อื่นเส้ : info@quidlab.<br>02-013-4322 Email : info@quidlab.                                      | ใญประชุม<br>oxy<br>b.com<br>om     |
| พตุ : เอกสารองพะเป็ยนา<br>vote: Please refer to in<br>เชเหตุ : หาคต้องการควา<br>Note: If you need assis | อัปโหลดไหล่ (Upload hie<br>สามารถแบบได้สูง<br>Choose files to upload<br>ที่ต้องทำการอัปโหลดไหล์ กรณีมาตัว<br>ivitation letter for meeting to get a<br>มาว่าอนหลือในการส่งเอลกรา กรุณาติ<br>stance submitting document pleas<br><u>มโยบายความเป็นตัวหลัว มโยบายก</u><br>Quidlab Privacy Policy.E                                                   | (s) สามารถแบบได้เฉาาะ jpg<br>สุด 5 ไฟส์เท่านั้น (ขนาดไฟล์<br>Submit<br>แรง for comment to be uploa<br>ลต่อ บริษัท คริดแลม จำกัด เบะ<br>econtact Quidlab at Phone<br>ารคัมสวอมลและเงื่อนไบกา<br>late Protection Policy & Terr<br>late Protection Policy & Terr                                                                                            | png, gif, pdf เง่านั้น<br>ไม่เก็น 5MB)<br>Browse files<br>Srowse files<br>ded in case of coming in person or pr<br>pรัโหร 02-0134322 อันส์ : info@quidla<br>co2-013-4322 Email : info@quidlab c<br>ประโร้ยานของระบบ<br>ns. of use                                  | វិល្មរៅទះផររ<br>oxy<br>b.com<br>om |
| xพุ : เอกสารองพะเป็ยเน<br>vote: Please refer to in<br>มนพุ : พาคล้องการควา<br>Note: If you need assis   | อัปโหลดไหล่ (Upload hie<br>สามารถแบบได้ลูง<br>Choose files to upload<br>Choose files to upload<br>witation letter for meeting to get a<br>witation letter for meeting to get a<br>usizausผลิในการส่งเอกสาร กรุณาพิ<br>stance submitting document pleas<br><u>มโยบายความเป็นส่วยตัว Policy L</u><br>Quidlab Privacy Policy L<br>Quidlab Informatic | es): สามารถแบบได้เฉาาะ jog<br>ige 5 ไฟล์เท่านั้น (ขมาดไฟล์<br>Submit<br>มหาเองหรือรับมอบฉันทะ สามา<br>มหาเองหรือรับมอบฉันทะ สามา<br>isto of document to be uploa<br>ลต่อ บริษัท คริตแลน จำกัด เบอ<br>econtact Quidlab at Phone<br>การค้ายรองว้อมูลและเงื่อนไบก<br>bata Protection Policy & Tem<br>Jacaofirmองข้อมูล Quidlab<br>n Security Management Pol | png, gif, pdf (viານັ້ນ<br>ໃນເກັ້ນ 5MB)<br>Browse files<br>snogsruaastatus ອານທີ່ສະນຸໄວໃນທນັ້ນສື່ລະດີ<br>ded in case of coming in person or pr<br>ກາງ ແລະ coming in person or pr<br>ກາງ ໃນການ 20-0134322 อื่มເລີ : info@quidlab.co<br>ກາງ ໃນການພວກຮາມມ<br>ກຣ.of Use | ริญประชุม<br>oxy<br>b.com<br>om    |

- 5. Fill the following details (all the below information is needed for successful registration):
  - a. Email address where you want to receive username & password for joining E-meeting.
  - b. Telephone number in case the company wants to get in touch with you.
  - c. Upload documents as specified by the company as indicated in the invitation letter.
    - \* Please note the required documents may differ from company to company and different documents may be required for joining in Person or Proxy or Director Proxy.

https://quidlab.com

- d. The system allows you to upload a maximum of 5 documents each time with each document not more than 5MB. Only jpg, png, gif & pdf files are allowed.
- e. In case you choose a proxy, you must also enter proxy name, ID number of the proxy and type of proxy e.g. A, B or C.
- 6. Once you have added details you can submit documents by clicking on the Submit button, you will get an alert for successful submission as shown below:

# มระบบนำส่งเอกสาร สำหรับการประชุมผ่านสื่ออิเล็กทรอนิกส์ E-Meeting Document Registration System for E-Meeting มริษัท คริดแลม จำกัด Quidlab Co., Ltd. การประชุมสามัญผู้อียหุ่มประจำปี 2568 The 2024 Annual General Meeting of the Company's shareholders which will be held on Tuesday, 29th April 2025, at 16:00 hrs ศรีบอานาน เครียวมาณ เครียวมาน

ขณะนี้เอกสารของคุณอยู่ระหว่างการพิจารณา Your documents are under consideration. Please check again later.

Or with the error Message indicating reason in case, you get an error message which is not self-explanatory then get in touch with us.

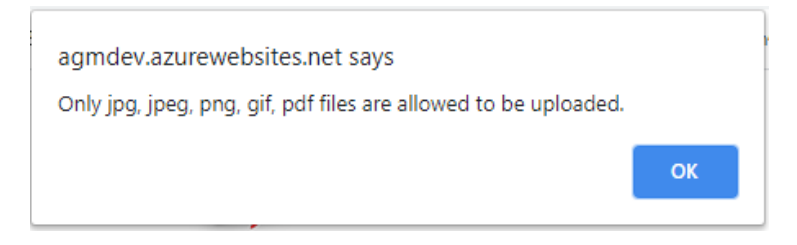

7. After successful submission, the following screen will be presented. In case you need to add more documents, you can submit more at this time.

#### **FOOUS**

### ระบบนำส่งเอกสาร สำหรับการประชุมผ่านสื่ออิเล็กทรอนิกส์ E-Meeting Document Registration System for E-Meeting

บริษัท ควิดแลบ จำกัด Quidlab Co., Ltd.

การประชุมสามัญผู้ถือหุ้นประจำปี 2568 The 2024 Annual General Meeting of the Company's shareholders which will be held on Tuesday, 29th April 2025, at 16:00 hrs

| ดูมือภาษาไทย                                           | English Manual         |
|--------------------------------------------------------|------------------------|
| ส่งเอกสารเรียบร้อยแล้ว Data Registere                  | d.                     |
| ขณะนี้เอกสารของคุณอยู่ระหว่างการพิจาร                  | nun                    |
| Your documents are under consideration. Please ch      | eck again later.       |
| คุณสามารถส่งเอกสารเพิ่มเติมได้หากต้องก                 | กร                     |
| You have already submitted documents, you can add more | documents if you wish. |
| อัปโหลดไฟล์ (Upload files): สามารถแบบได้เฉพาะ jog, p   | ong, gif, pdf เท่านั้น |
| สามารถแบบได้สูงสุด 5 ไฟล์เท่านั้น (ขนาดไฟล์ไม่         | เก็น 5MB)              |
| Choose files to upload                                 | Browse files           |

หมายเหตุ : เอกสารลงทะเบียนที่ต้องทำการอับโหลดไฟล์ กรณีมาด้วยดนเองหรือรับมอบฉันทะ สามารถดูรายละเอียด ตามที่ระบุไวโนหนังสือเชิญประชุม Note: Please refer to invitation letter for meeting to get a list of document to be uploaded in case of coming in person or proxy หมายเหตุ : หากต้องการความช่วยเหลือในการส่งเอกสาร กรุณาติดต่อ บริษัท ควิดแฉบ จำกัด เบอร์โหร 02-0134322 อีเมล์ : info@quidlab.com Note: If you need assistance submitting document please contact Quidlab at Phone: 02-013-4322 Email : info@quidlab.com Note: If you need assistance submitting document please contact Quidlab at Phone: 02-013-4322 Email : info@quidlab.com <u>นโยบายความเป็นส่วนด้ว นโยบายการคุ้มครองช่อมุลและเงื่อนในการใช้งานของระบบ</u> Quidlab Privacy Policy. Data Protection Policy & Terms of use <u>นโยบายความเป็นส่วนด้ว เห็นขายการคุ้มครองช่อมุลและเงื่อนในการใช้งานของระบบ</u> Quidlab Information Security Management Policy FoQus version 4.0.0 Served from Singapore

- 8. Once finished, click on the Logout button to exit. You will also receive an email confirming the successful submission.
- 9. In case your documents are approved you will receive a separate email with username and password. \*Please only contact us or the company in case you do not receive username & password 24 hours before meeting time or as indicated in the invitation letter.
- 10. In case the documents are not approved, you will receive an email with the reason from the company. You can login again to the document registration portal and upload the additional documents to rectify the cause.

#### **Technical Support**

If you face any technical difficulties in accessing the E-AGM system you can get in touch with

Quidlab via telephone on +66-2-013-4322 or +66-800-087-616 or via email at info@quidlab.com, before contacting technical support.

When contacting technical support please provide full details of the problems faced, any error message. received, type of device used, browser name and version etc.

#### Report a bug or security vulnerability

If you encounter problems send us an email to info@quidlab.com with the details of vulnerabilities or bug report